# Request, reserve and renew books using the online catalogue

# How to login

- 1. Go to the catalogue webpage Sbn Ubo: <u>https://sol.unibo.it/SebinaOpac/.do</u>
- 2. Click on "My library account" and select "Log in with your UniBo account"

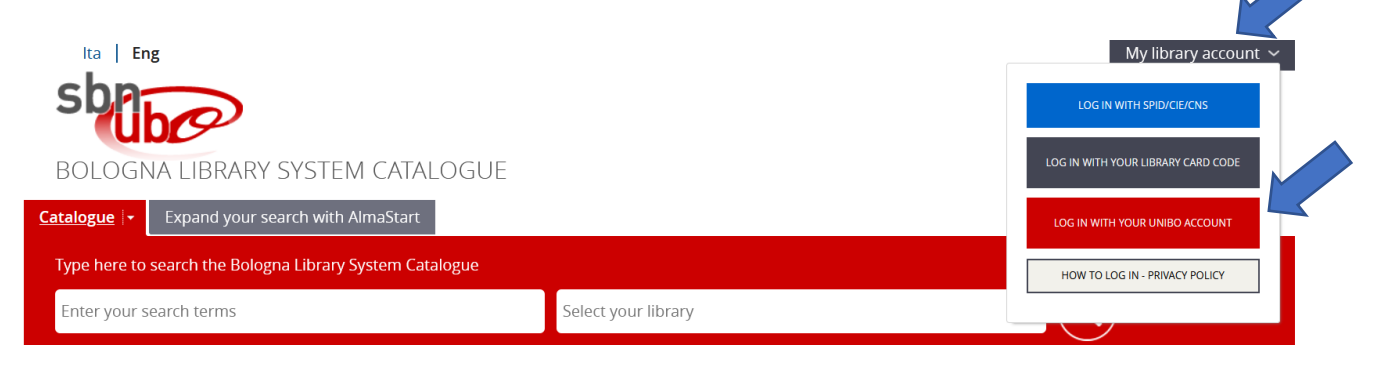

3. Insert your Unibo credentials

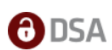

| es. mario.rossi@unibo.it, mario.rossi@studio.unibo.it |  |
|-------------------------------------------------------|--|
| Password                                              |  |

If you don't have a UniBo account, log in with SPID/CIE/CNS

# Your library account

Open the drop-down menu next to your name and click on "Borrowed items", now you may:

- See a list of books checked out to you, and their due dates
- Renew books
- View or cancel reservations

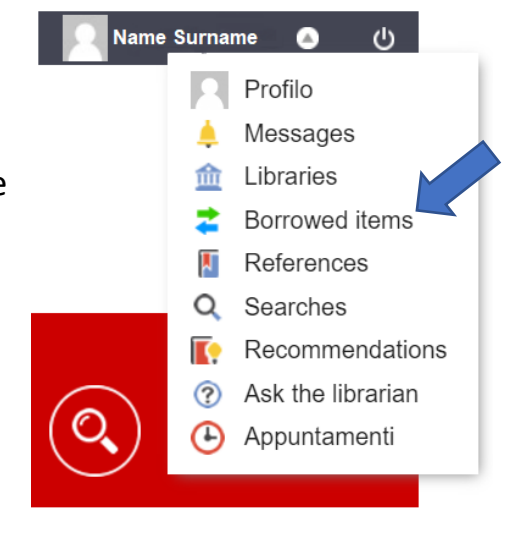

# **Request and reserve books**

#### Book available

Click on "Borrowing request" and login to to your library account: You will have 2 days to pick it up at the circulation desk.

Book already on loan to another borrower

Click on "Document booking" and login to to your

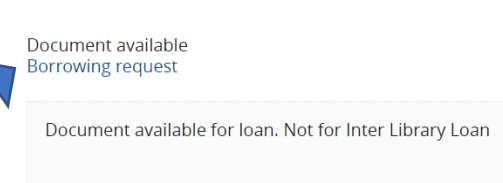

B. Campus Ravenna - sede di Palazzo Corradini

Inventory BIB 5823 Shelfmark BIBLIO 362.829 CAVM Notes 1 v.

#### B. Campus Ravenna - sede di Palazzo Corradini

Document already borrowed. To be returned by 28/02/2024

Inventory 17636 Shelfmark BIBLIO Notes 1 v.

930.103 DIZD

Due date 31/01/2024

Id. Movement 46179725

Extend your loan

### **Renew books**

have 2 days to pick it up.

Login to your library account. Select the book you wish to renew and click on "Extend your loan": books may be renewed up to 1 time within 3 days of the due date.

Your book will not be renewed if:

- it is reserved by another user •
- it is overdue •
- it has exceeded number of renewals allowed
- it is an inter-library loan

Download the SbnUbo App to do it faster.

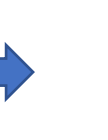

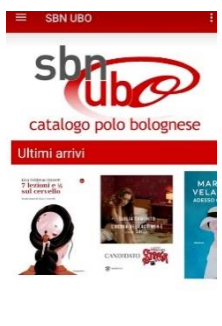

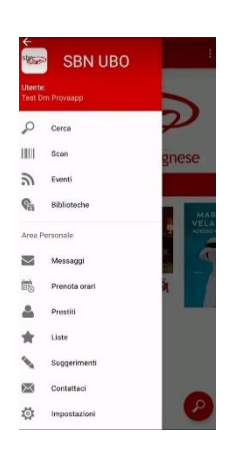

Lezioni di diritto dei trasporti Zunarelli, Stefano Inventory number BIB 132 Shelfmark BIBLIO 343.093 ZUNS

B. Centrale Campus di Ravenna - Palazzo Corradini

# library account: You will receive an email when the requested item is available for you. You will

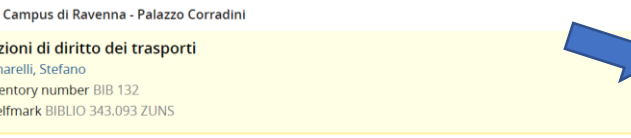

No copy available for loan Document booking